## Catálogo

| 1  | Versión del manual del usuario:                        | 5  |
|----|--------------------------------------------------------|----|
| 2  | Mando a distancia                                      | 6  |
|    | 2.1 Emparejamiento del mando a distancia               | 9  |
|    | 2.2 Nuevos emparejamientos                             | 10 |
|    | 2.3 Pilas                                              | 11 |
|    | 2.4 Encendido y apagado                                | 12 |
|    | 2.4.1 Pulsación corta del botón de encendido:          | 12 |
|    | 2.4.2 Pulsación larga del botón de encendido:          | 12 |
|    | 2.4.3 Activación del televisor mediante un dispositivo |    |
|    | conectado:                                             | 13 |
|    | 2.5 Botón de llave                                     | 13 |
| 3. | Uso de dispositivos                                    | 14 |
|    | 3.1 Lista de entradas                                  | 14 |
|    | 3.2 Detección automática                               | 15 |
|    | 3.3 Ajustes de CEC                                     | 15 |
|    | 3.4 Bluetooth                                          | 15 |
| 4  | Transmisión                                            | 16 |
|    | 4.1 Chromecast                                         | 16 |
| 5  | Ver televisión en directo (TV lineal)                  | 17 |
|    | 5.1 Búsqueda de canales                                | 17 |

| 5.2 DVB-T o DVB-C                           | 19 |
|---------------------------------------------|----|
| 5.3 Instalación para recepción por satélite | 21 |
| 5.3.1 Búsqueda de canales por satélite      | 21 |
| 5.3.2 Unicable                              | 23 |
| 5.3.3 Solución de problemas                 | 25 |
| 5.4 Actualización automática de canales     | 26 |
| 5.5 Cambio de canales                       | 27 |
| 5.6 Canales de radio                        | 28 |
| 5.7 HbbTV                                   | 28 |
| 5.8 Listas de canales                       | 29 |
| 5.8.1 Eliminar canales                      |    |
| 5.8.2 Cambiar el nombre de los canales      |    |
| 5.8.3 Reordenar canales                     | 31 |
| 5.8.4 Canales favoritos                     | 32 |
| 5.8.5 Reordenar canales favoritos           | 33 |
| 5.9 Control parental                        | 33 |
| 5.9.1 Bloquear un canal:                    | 33 |
| 5.9.2 Clasificación parental                | 34 |
| 5.9.3 Bloquear fuentes de entrada:          | 35 |
| 5.10 Calidad de la recepción                | 36 |
| 5. 11 Guía TV                               | 37 |
| 5.12 Formato de imagen                      |    |

| 5.13 Teletexto                            | 40 |
|-------------------------------------------|----|
| 5. 14 Subtítulos e idiomas                | 40 |
| 5.15 Personas con discapacidad auditiva   | 41 |
| 5.16 Idioma del audio                     | 41 |
| 5.17 Personas con discapacidad visual     | 43 |
| 6 PatchWall*                              | 43 |
| 7 Ajustes generales                       |    |
| 7.1 Idioma de los menús                   |    |
| 7.2 WI-FI                                 |    |
| 7.3 Fecha y hora                          | 45 |
| 7.4 Temporizador                          |    |
| 7.5 Modo de espera por televisor inactivo | 47 |
| 7.6 Salvapantallas                        |    |
| 7.7 Ajustes de imagen                     |    |
| 7.7.1 Modo de imagen                      |    |
| 7.7.2 Luz de fondo                        |    |
| 7.7.3 Temperatura del color               |    |
| 7.7.4 Configuración avanzada de vídeo     |    |
| 7.8 Sonido                                | 51 |
| 7.8.1 Sonidos del sistema                 | 51 |
| 7.8.2 Modo de sonido                      | 51 |
| 7.8.3 Altavoces                           |    |

| 7.8.4 Retardo de salida digital:                     | 52 |
|------------------------------------------------------|----|
| 7.9 Modo TV                                          | 53 |
| 7.10 Restablecimiento de la configuración de fábrica | 53 |
| 7.11 Versión del software                            | 54 |
| 7.12 Actualización del software                      | 54 |
| 8. Preguntas y respuestas frecuentes                 | 55 |

## 1 Versión del manual del usuario:

Para ver la Guía de ayuda en línea, el televisor debe estar conectado a Internet.

Puede comprobar la versión del software del televisor que corresponde al manual del usuario consultando el título del manual.

Nota:

- Para poder utilizar las funciones más recientes que se describen en el manual del usuario, puede que tenga que actualizar el software del televisor.
- Los nombres de los ajustes que aparecen en el manual del usuario pueden diferir de los mostrados en el televisor en función de la fecha de lanzamiento del televisor o del modelo/país/región.
- Las imágenes e ilustraciones que se utilizan en la Guía de ayuda pueden diferir en función del modelo de televisor.
- El diseño y las especificaciones están sujetos a cambios sin previo aviso.

## 2 Mando a distancia

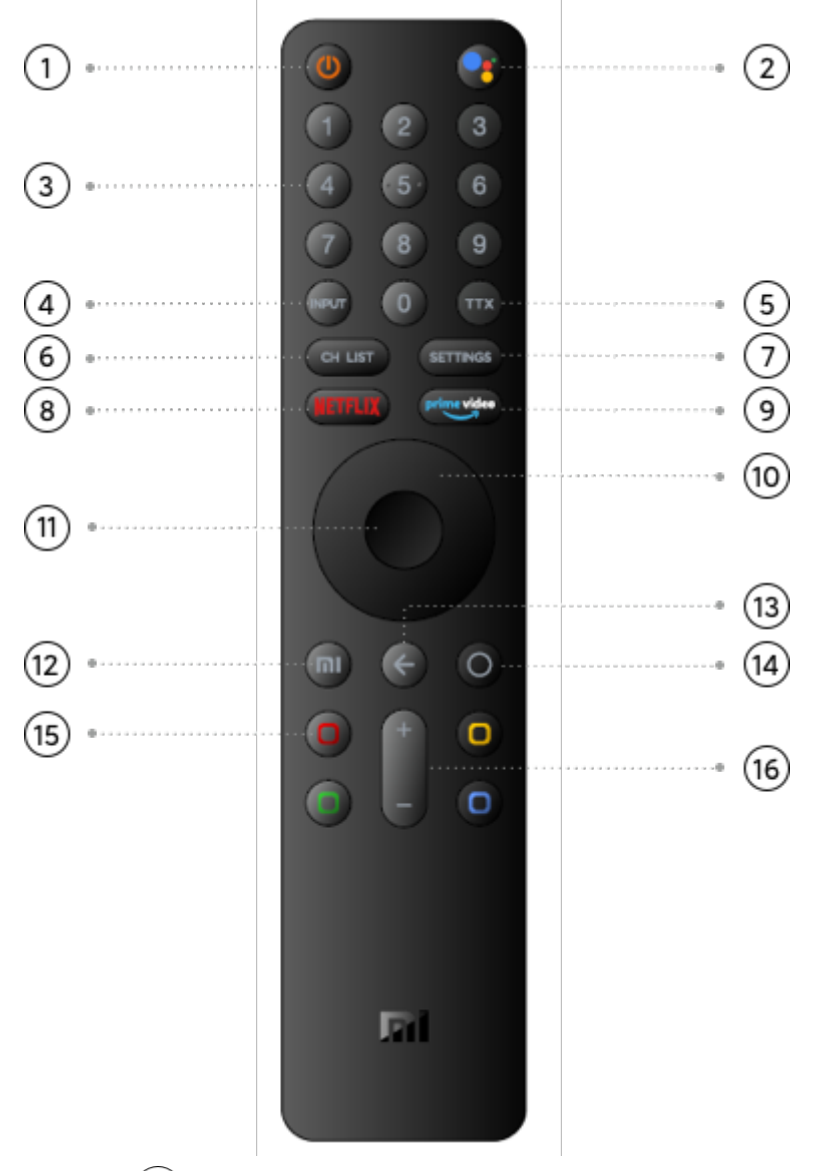

## ①- Encendido 🕲

Pulse brevemente este botón para encender o apagar el televisor; manténgalo pulsado para seleccionar entre Apagar, Reiniciar o Screen off.

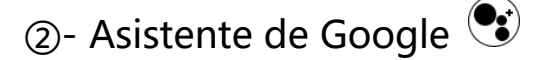

Pulse brevemente este botón para confirmar la selección

actual durante la navegación. Puede poner en

pausa/reproducir el vídeo actual durante la reproducción,

excepto en canales de televisión en directo.

③- Botones numéricos <sup>(2)</sup>

Permiten seleccionar un canal de televisión directamente o

introducir números.

(4)- Entrada

Para abrir o cerrar la lista de conexiones.

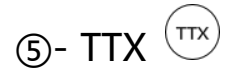

Para abrir o cerrar el Teletexto.

6 - CH List

Para abrir o cerrar la lista de canales o para cambiar a ver la

televisión cuando no esté viendo Live TV.

7 - SETTINGS

Para abrir el menú de ajustes.

8- NETFLIX NETFLIX

Para abrir la aplicación Netflix.

(9)- prime video

Para abrir la aplicación prime video.

① - Dirección

Para desplazarse hacia arriba, hacia abajo, hacia la izquierda o

hacia la derecha por el contenido. Durante la reproducción,

utilice los botones de izquierda/derecha para rebobinar/avanzar rápidamente.

(11)- OK

Para confirmar una selección.

12- Página de inicio de PatchWall (botón Mi)

Pulse brevemente este botón para volver rápidamente a la

pantalla de inicio de PatchWall. \*Actualmente, el servicio de

PatchWall solo está disponible en España, Rusia, India e Indonesia.

③- Volver <</p>

Para volver al último canal seleccionado.

Para cerrar un menú o una aplicación.

Para volver al menú anterior.

14- Página de inicio de Android TV  $\bigcirc$ 

Púlselo brevemente para volver rápidamente a la pantalla de

inicio de Android TV.

Manténgalo pulsado para abrir el cajón de aplicaciones.

15 - Botones de colores

Permiten seleccionar opciones directamente.

16- Botones para subir y bajar el volumen

Para ajustar el volumen.

Si mantiene pulsado el botón de bajar volumen (-), el audio se silenciará rápidamente.

En lugar de señales de infrarrojos, este mando a distancia utiliza señales de radiofrecuencia (RF) para enviar los comandos al televisor. Con este mando a distancia podrá enviar comandos al televisor sin necesidad de orientarlo hacia él. Además, podrá utilizar el micrófono del mando a distancia para enviar comandos de voz al televisor mediante el botón **§**.

#### 2.1 Emparejamiento del mando a distancia

Para que el mando a distancia pueda comunicarse con el televisor es necesario emparejar ambos dispositivos. Una vez emparejado, no podrá utilizar el mando a distancia para controlar otro televisor. Cuando realizó la instalación inicial del televisor, el televisor le pidió que pulsara los botones m y O a la vez y, al hacerlo, el emparejamiento se realizó después de sonar un pitido. Cuando se apaga el televisor, el emparejamiento no se pierde.

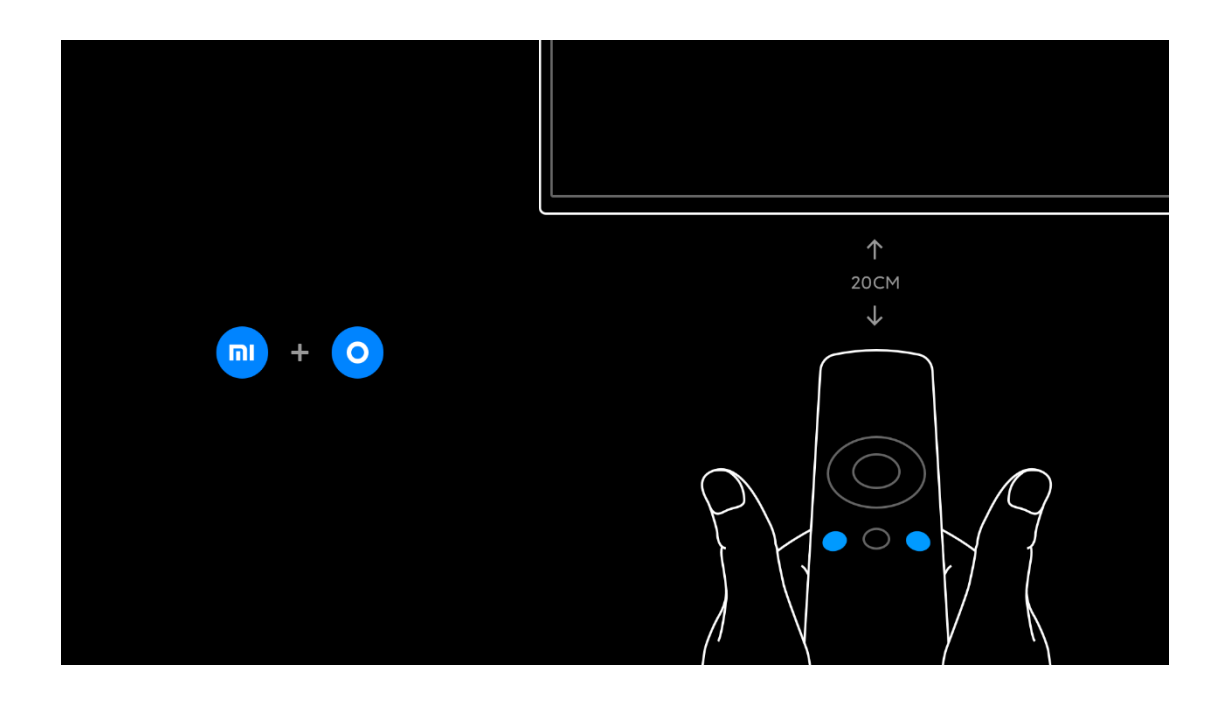

## 2.2 Nuevos emparejamientos

Puede emparejar otro mando a distancia con este televisor. El método para reemparejar un mando a distancia es el mismo para un mando a distancia ya emparejado con otro televisor que para un mando que aún no lo esté. Para emparejarlos, pulse m y o simultáneamente en el mando a distancia apuntando hacia el centro de la pantalla (a unos 20 cm) y manténgalos pulsados hasta que oiga un pitido, que indica que el emparejamiento se ha realizado correctamente.

## 2.3 Pilas

Para sustituir las pilas, abra el compartimento de las pilas situado en la parte posterior del mando a distancia.

 Utilice un palillo u otro objeto pequeño y romo para presionar el botón de apertura pequeño y cuadrado para abrir la tapa.

2 - Sustituya las pilas antiguas por 3 pilas de 1,5 V de tipo
AAA-LR03. Asegúrese de insertar las pilas con los polos+ y orientados correctamente.

3 - Vuelva a colocar la tapa de las pilas y presiónela hasta oír un clic.

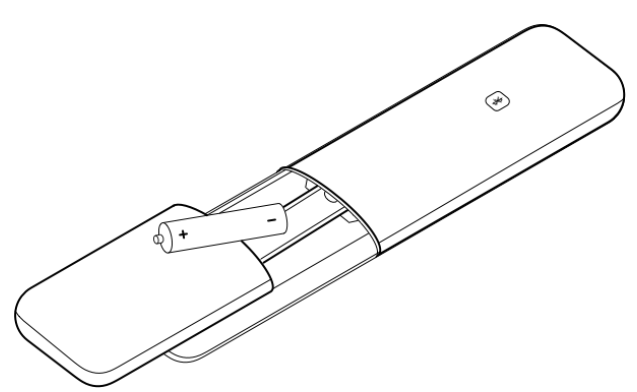

Quite las pilas si no va a utilizar el mando a distancia durante un largo periodo de tiempo. Deseche las pilas siguiendo la normativa vigente.

## 2.4 Encendido y apagado

Antes de encender el televisor, compruebe que está enchufado a la red eléctrica en la parte posterior.

## 2.4.1 Pulsación corta del botón de encendido:

Cuando el televisor está encendido, puede pulsar brevemente el botón <sup>(1)</sup> del mando a distancia para colocarlo en modo de espera. El indicador rojo se iluminará y parpadeará, y el televisor pasará al modo de espera cuando se detenga el parpadeo.

Con el televisor en modo de espera, pulse brevemente el botón <sup>(1)</sup> del mando a distancia para encenderlo. También puede utilizar el botón de la parte inferior central de la pantalla del televisor o el botón **NETFLIX** del mando a distancia para encender el televisor.

## 2.4.2 Pulsación larga del botón de encendido:

Cuando el televisor esté encendido, mantenga pulsado el botón <sup>(1)</sup> del mando a distancia para elegir entre las siguientes opciones:

[Apagar]: apagar el televisor.

[Reiniciar]: reiniciar el televisor.

[Screen off]: solo se apagará la pantalla. Las demás funciones permanecerán activadas. En este modo podrá escuchar los sonidos del vídeo del televisor.

# 2.4.3 Activación del televisor mediante un dispositivo conectado:

Con el televisor en modo de espera, puede activarlo al encender un dispositivo y puede apagar el dispositivo conectado poniendo el televisor en modo de espera. El dispositivo debe estar conectado con un cable HDMI y tanto el televisor como el dispositivo deben tener activada la función HDMI CEC.

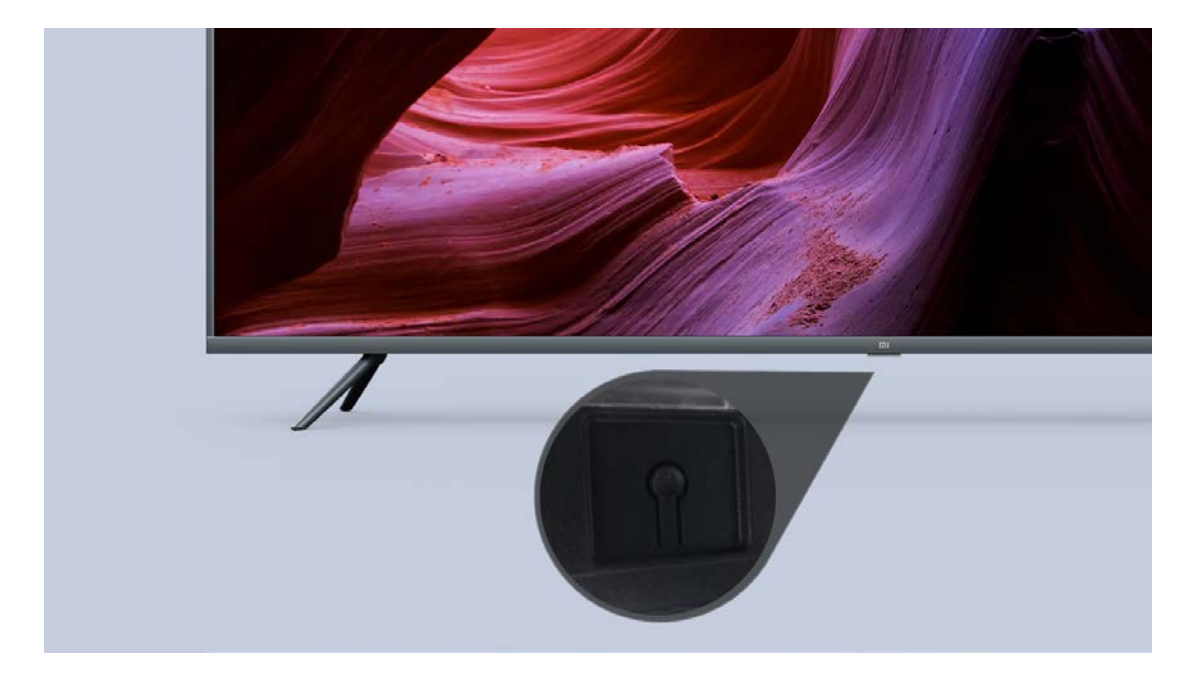

## 2.5 Botón de llave

Misma función que el botón de encendido del mando a distancia.

## 3. Uso de dispositivos

## 3.1 Lista de entradas

En la lista del menú Entradas encontrará los dispositivos que están conectados al televisor. Desde el menú de Entradas podrá cambiar a un determinado dispositivo. Para abrir el menú Entradas, pulse . Para cambiar a un dispositivo conectado, seleccione el dispositivo con las flechas ARRIBA o ABAJO o pulse . y después OK. En el caso de algunos dispositivos (p. ej., dispositivos HDMI-ARC), asegúrese de que están conectados al puerto HDMI 2 para que pueda activarlos desde la lista de entradas. Para cerrar el menú de Entradas sin cambiar a otro dispositivo, pulse el botón .

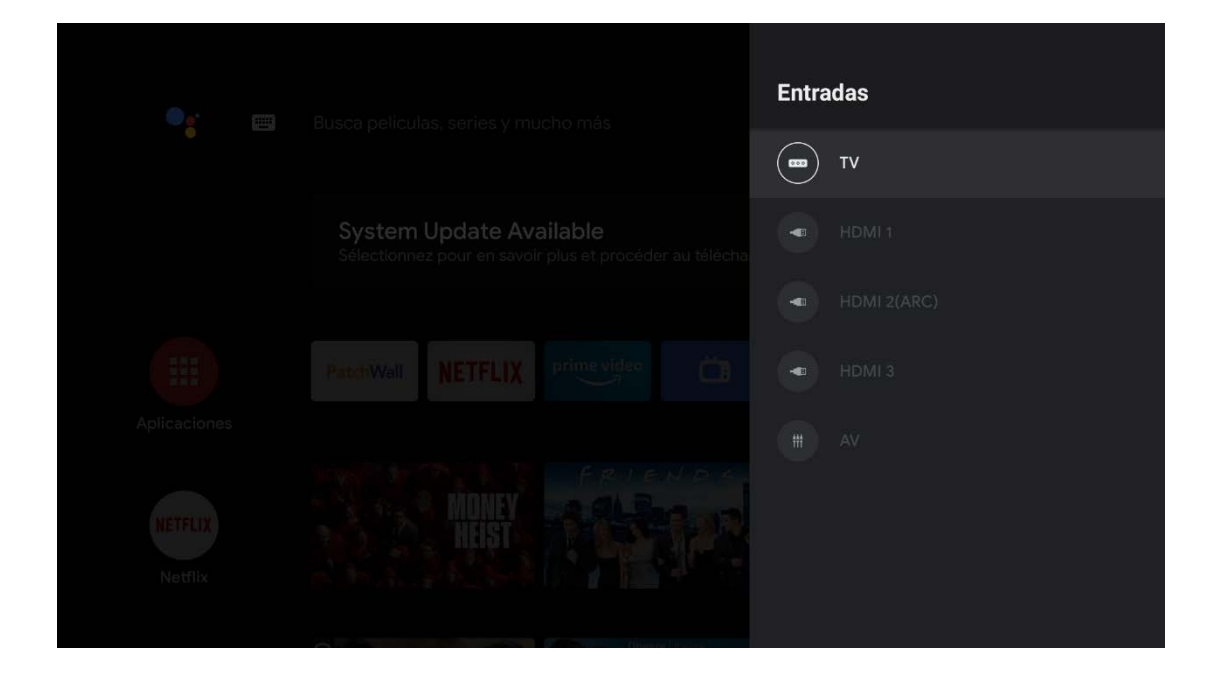

## 3.2 Detección automática

Cuando conecte un nuevo dispositivo al televisor, el dispositivo se detectará automáticamente y se mostrará en el menú de Entradas con un nombre de dispositivo. Además, el puerto conectado se resaltará.

## 3.3 Ajustes de CEC

Puede acceder al menú Ajustes-Preferencias del dispositivo-Entradas para cambiar los ajustes de los dispositivos de electrónica de consumo (CEC).

#### 3.4 Bluetooth

El televisor admite la conexión por Bluetooth de dispositivos de audio, como barras de sonido, altavoces o sistemas de cine en casa. Para añadir un dispositivo a través de Bluetooth, pulse el botón <sup>O</sup>, seleccione [Mandos y accesorios] y pulse OK. A continuación, seleccione [Añadir accesorio] para añadir un dispositivo.

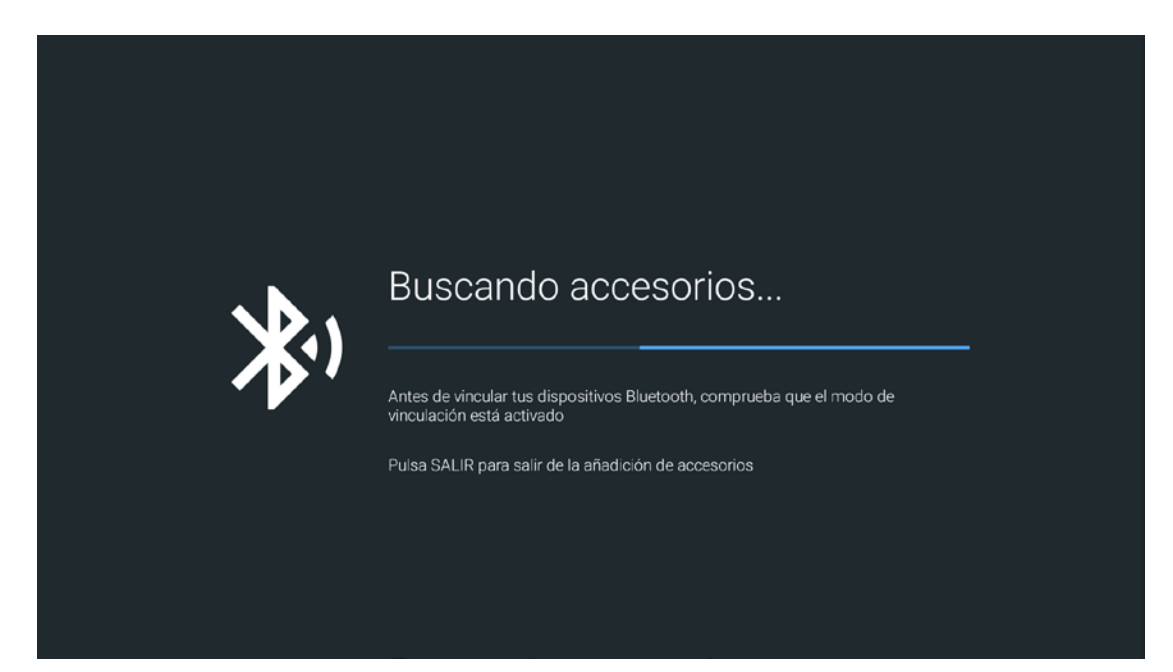

## 4 Transmisión

#### 4.1 Chromecast

Para transmitir vídeos desde el teléfono:

- 1) Conecte el teléfono y Mi TV a la misma red Wi-Fi.
- Abra YouTube, Netflix, Prime Video, Hotstar o cualquier aplicación compatible y busque el icono de Chromecast en la esquina superior derecha. El vídeo comenzará a reproducirse en su Mi TV.

- Si hay varias opciones de transmisión disponibles, elija el nombre de su Mi TV para iniciar Chromecast.
- Para dejar de transmitir a Mi TV, haga clic en "Stop Casting" en el teléfono.

## 5 Ver televisión en directo (TV lineal)

Para ver canales de televisión en directo, pulse  $\bigcirc$ , seleccione el icono de [Live TV] y pulse OK. El televisor sintonizará el canal de Live TV que estuviera viendo la última vez. Para cambiar a otro canal de la lista de canales, pulse el botón even para abrir la lista de canales. Seleccione una lista en la fila de pestañas. En la lista de canales, desplácese hasta un canal de televisión o de radio. Con el icono resaltado, pulse OK para cambiar a ese canal. Para cerrar las listas de canales sin cambiar de canal, vuelva a pulsar  $\bigcirc$  o el botón CH List. Si conoce el número de canal, también puede utilizar los botones numéricos. Para volver al canal sintonizado anteriormente, pulse  $\bigcirc$ .

#### 5.1 Búsqueda de canales

Cuando encienda por primera vez el televisor, el asistente de primera instalación le pedirá que realice una búsqueda de canales. Podrá buscar y reinstalar canales dejando los demás ajustes del televisor intactos en cualquier momento mientras utiliza el televisor. También puede realizar una nueva instalación completa del televisor restableciéndolo a la configuración de fábrica.

Si sabe que la señal de Live TV no está disponible para su televisor, puede omitir la búsqueda de canales de Live TV. Para volver a instalar solamente los canales:

1) - En el menú HOME, pulse settings, seleccione [TV] y pulse OK.

2) - Seleccione [Búsqueda de canales].

3 - Seleccione Antena (DVB-T), Cable (DVB-C) o Satélite

(DVB-S/S2). La búsqueda de canales puede tardar unos

minutos. Siga las instrucciones que aparecen en pantalla.

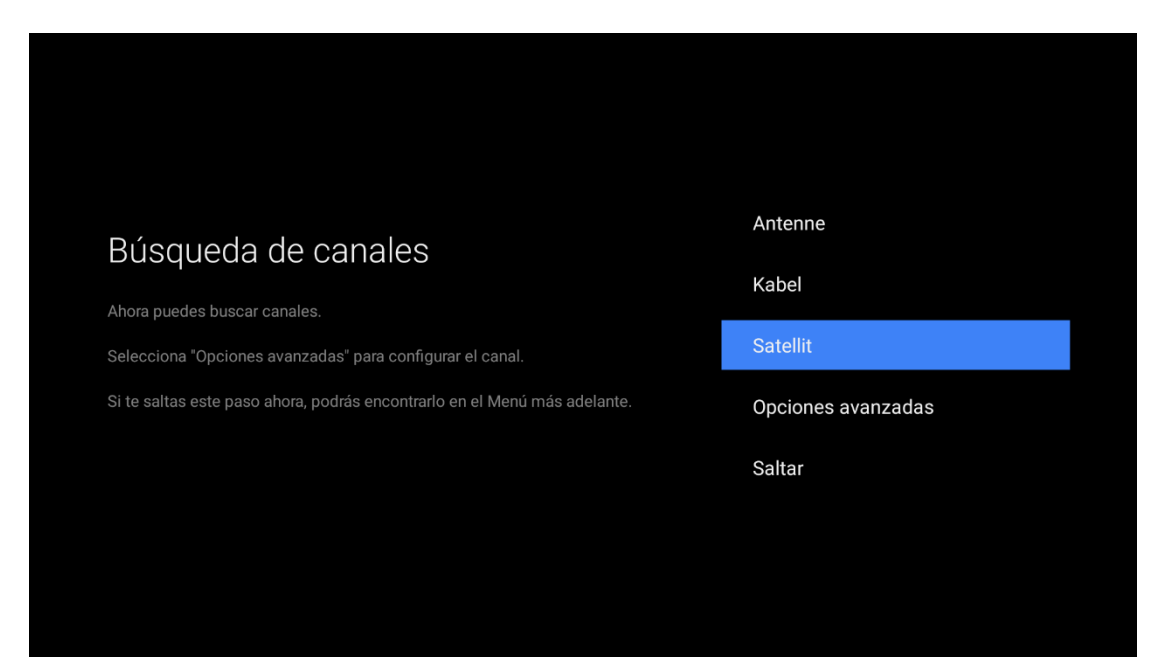

Una vez finalizada la búsqueda de canales, los canales encontrados se guardan en la lista de canales [TODO]. En la lista de canales [TODO] puede buscar todos los canales de televisión y de radio sintonizados. Junto a la lista [TODO] puede configurar una lista de [FAVORITOS] para ver sus canales favoritos.

#### 5.2 DVB-T o DVB-C

Si la recepción de DVB-T y DVB-C está disponible en su país y su televisor está preparado para recibir señales DVB-T o DVB-C en el lugar en el que está instalado, puede seleccionar una de estas dos señales durante la instalación de los canales. Para mayor facilidad de uso, puede seleccionar [Búsqueda de canales] > [Antena] (DVB-T) o [Cable] (DVB-C) y pulsar OK. La búsqueda de frecuencia completa se iniciará automáticamente y todos los canales encontrados se guardarán en la lista de canales.

Si su proveedor de DVB-C le ha facilitado unos valores de DVB-C específicos, el ID de red o la frecuencia de red, introduzca esos valores cuando el televisor los solicite durante la instalación. Puede que sea necesario ajustar la búsqueda (completa o rápida) o introducir una velocidad de símbolo específica en el menú de ajustes durante la instalación. Para configurar una frecuencia de búsqueda, configure primero el [Modo sintonizador] como [Opciones avanzadas].

En algunos países pueden producirse conflictos con los números de canal, ya que es posible que distintos canales de televisión (emisoras) tengan el mismo número de canal. Durante la instalación, el televisor mostrará la lista de canales con conflictos de número. Deberá seleccionar el canal de televisión que desea instalar en un determinado número de canal con varios canales de televisión.

Si puede, utilice tanto la señal DVB-T como la DVB-C. La sintonización de canales de un sistema borrará los canales del otro sistema, ya que comparten el mismo sintonizador. Sin embargo, las listas de canales por satélite están separadas de la lista de canales DVB-T/DVB-C, por lo que puede disponer de una lista de canales de ambos sistemas. Una vez instalados los sistemas, deberá configurar el televisor en el sistema adecuado para ver los canales sintonizados; para ello, seleccione [Ajustes]>[TV]>[Modo sintonizador].

## 5.3 Instalación para recepción por satélite

Además de la recepción de señales DVB-T y DVB-C, este televisor lleva integrado un receptor de DVB-S/DVB-S2 vía satélite. Si conecta el televisor a una antena parabólica, podrá recibir canales digitales vía satélite. No necesitará ningún receptor de satélite externo, como, por ejemplo, un descodificador.

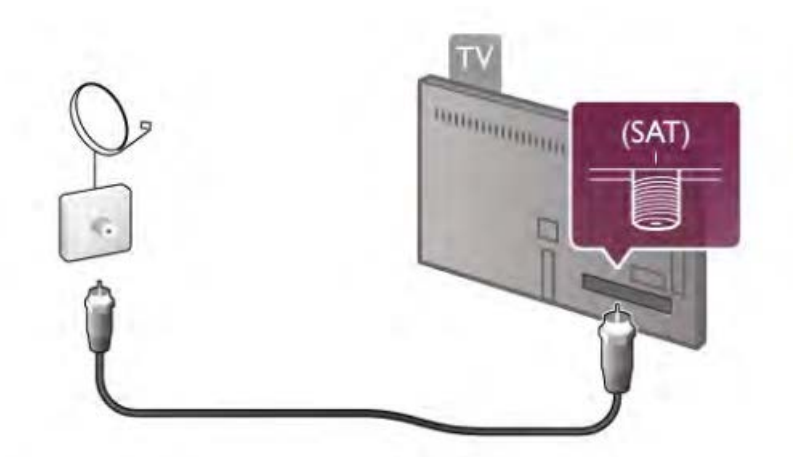

Un LNB (convertidor digital descendente de bajo ruido), montado en el extremo del mástil de la antena parabólica, captura las señales de satélite. El televisor puede recibir señales de 4 LNB diferentes.

## 5.3.1 Búsqueda de canales por satélite

Con una antena parabólica debidamente configurada y conectada, podrá sintonizar canales vía satélite en el televisor. Asegúrese de que la antena parabólica esté perfectamente alineada. Para buscar los canales por satélite, siga los pasos 1 a 5.

 Pulse <sup>O</sup>, seleccione [TV]>[Búsqueda de canales] y pulse OK.

2) - Seleccione [Opciones avanzadas]>[Satellite] y pulse OK.
3) - Seleccione el tipo de conexión entre [Fixed Antenna or DiSEqC] o [Single cable]. Si solo tiene una antena parabólica o si utiliza DiSEqC, seleccione [Fixed Antenna or DiSEqC]. Si el televisor se encuentra en un edificio que utiliza una conexión unicable, seleccione un solo cable (consulte el siguiente apartado para saber cómo buscar canales mediante unicable).
4) - Active las franjas en función de la cantidad de satélites que desee buscar; p. ej., si desea buscar Astra19.2E y Hotbird 13E, configure las opciones [Satellite-1] y [Satellite-2] como [Activadas] y configure los parámetros de cada satélite en cada franja.

5) - Para iniciar la búsqueda, seleccione [Iniciar] y pulse OK. Si no ha cambiado ningún ajuste predeterminado, el televisor buscará todas las señales de satélite disponibles. Esto puede tardar varios minutos o media hora por satélite.
Si tiene una suscripción y un módulo de acceso condicional CI+ CAM para servicios de televisión de pago, seleccione Free + scrambled. Si no se ha suscrito a ningún canal o servicio de televisión de pago, puede seleccionar Free channels only.

#### 5.3.2 Unicable

Siga estos pasos si el proveedor ha indicado específicamente que el satélite utiliza unicable.

Un sistema unicable puede conectarse a uno o dos satélites utilizando un solo cable. Para buscar canales vía satélite mediante unicable:

1) -Pulse el botón seleccione:

[TV] > [Búsqueda de canales] > [Opciones

avanzadas] > [Satellite]

2) -Seleccione [Cable único]

3) - Puede seleccionar una de las bandas de la lista:

Banda de usuario1, Banda de usuario2, Banda de usuario3,

Banda de usuario4, Banda de usuario5, Banda de usuario6,

Banda de usuario7, Banda de usuario8.

Si el proveedor utiliza un intervalo de bandas de usuario comprendido entre Banda de usuario0 y Banda de usuario8, sume 1 para que coincida con la numeración de la banda de usuario del televisor.

Seleccione una banda de usuario (UB) y pulse el botón "OK".

4) - Introduzca la frecuencia de banda de usuario
proporcionada por el proveedor del servicio por cable
(xxxx,xxx MHz). Debe estar dentro del siguiente intervalo:

Frecuencia mínima: 0950,000

Frecuencia máxima: 2150,000

5) - Pulse el botón "OK" en [Siguiente]

6) - Elija y confirme la opción correspondiente:

[Activar satellite-1 para un satélite]

[Activar satellite-2 para un segundo satélite]

7) - Pulse el botón OK en [Iniciar] para iniciar la búsqueda de satélites

| Cable individual                                  |                     |
|---------------------------------------------------|---------------------|
|                                                   |                     |
| Configura Cable individual.                       | Cintonizador        |
| Pulsa [OK] para establecer y [ATRÁS] para volver. | Banda de usuario 1  |
|                                                   | Frecuencia de banda |
|                                                   | Siguiente           |
|                                                   |                     |
|                                                   |                     |
|                                                   |                     |
|                                                   |                     |

Cuando la instalación haya finalizado, encontrará todos los canales por satélite en la lista All satellite channels. Los canales también aparecerán ordenados por tipo en listas

## independientes. Ajustes adicionales

En la mayoría de los satélites no es necesario cambiar los ajustes relacionados con el LNB, pero si está buscando un satélite específico en la banda C, tendrá que configurar el LNB que utilice para ese satélite como LNB de banda C. O bien, si es un usuario experto, puede que necesite personalizar la configuración de los LNB que esté utilizando. Es posible que en algún momento pierda la cuenta de los ajustes que ha configurado. Para restablecer la configuración de instalación de los satélites a los ajustes de fábrica, seleccione Restablecer en Ajustes y pulse OK.

#### 5.3.3 Solución de problemas

El televisor no puede instalar el satélite que quiero

- Compruebe la orientación de la antena parabólica.
- Compruebe el ajuste del LNB que esté utilizando para ese satélite.
- Compruebe el tipo de conexión en los ajustes de instalación del satélite.
- Restablezca todos los ajustes del satélite si ha perdido la cuenta de los ajustes que cambió.

La recepción de un canal por satélite es deficiente

- Compruebe la orientación de la antena parabólica. Algunas veces la recepción es deficiente
- Compruebe si la antena parabólica está bien instalada. Los vientos fuertes pueden mover la antena.
- La nieve y la lluvia pueden degradar la recepción.

#### 5.4 Actualización automática de canales

Si recibe canales digitales, puede configurar el televisor para que actualice automáticamente la lista con nuevos canales. Una vez al día, a las 5 a.m., el televisor actualizará los canales y guardará los nuevos canales encontrados. Al mismo tiempo, eliminará los canales vacíos. Es posible que el LED del televisor se encienda durante la actualización. El televisor debe estar en modo de espera para que los canales se actualicen automáticamente.

Para desactivar la actualización automática, pulse el botón de INICIO, seleccione [TV] y pulse OK. Configure [Actualizar canales automáticamente] en [Desactivado]. En algunos países, la actualización automática de canales se realiza mientras se está viendo la televisión.

#### 5.5 Cambio de canales

Para ver canales de televisión, pulse  $\bigcirc$  para abrir el menú de inicio, seleccione Live TV y pulse OK. También puede pulsar el botón CH List para abrir Live TV directamente.

Para cambiar de canal, pulse los botones Arriba o Abajo. (Los botones Arriba/Abajo no pueden cambiar de canal cuando HbbTV está activado). Si conoce el número de canal, introduzca el número mediante los botones numéricos. Pulse OK después de introducir el número para cambiar de canal inmediatamente. Para volver al canal sintonizado anteriormente, pulse C.

Mientras está viendo un canal de televisión, pulse el botón CH List para abrir las listas de canales. Seleccione una lista en la fila de pestañas.

En la lista de canales seleccionada, desplácese hasta un canal de televisión o de radio. Con el icono resaltado, pulse OK para cambiar al canal de televisión o de radio elegido.

#### 5.6 Canales de radio

Si la difusión digital está disponible, los canales de radio digital se sintonizan durante la instalación. Los canales de radio se cambian de la misma forma que los de televisión.

#### 5.7 HbbTV

HbbTV solo está disponible en algunos canales de televisión digital de algunos operadores de determinados países. Para disfrutar de todas las ventajas de HbbTV o de otro tipo de televisión interactiva (p. ej., MHEG), necesita una conexión a Internet de alta velocidad (banda ancha) en el televisor. Puede bloquear las páginas de HbbTV de un canal que ofrezca HbbTV.

#### 5.8 Listas de canales

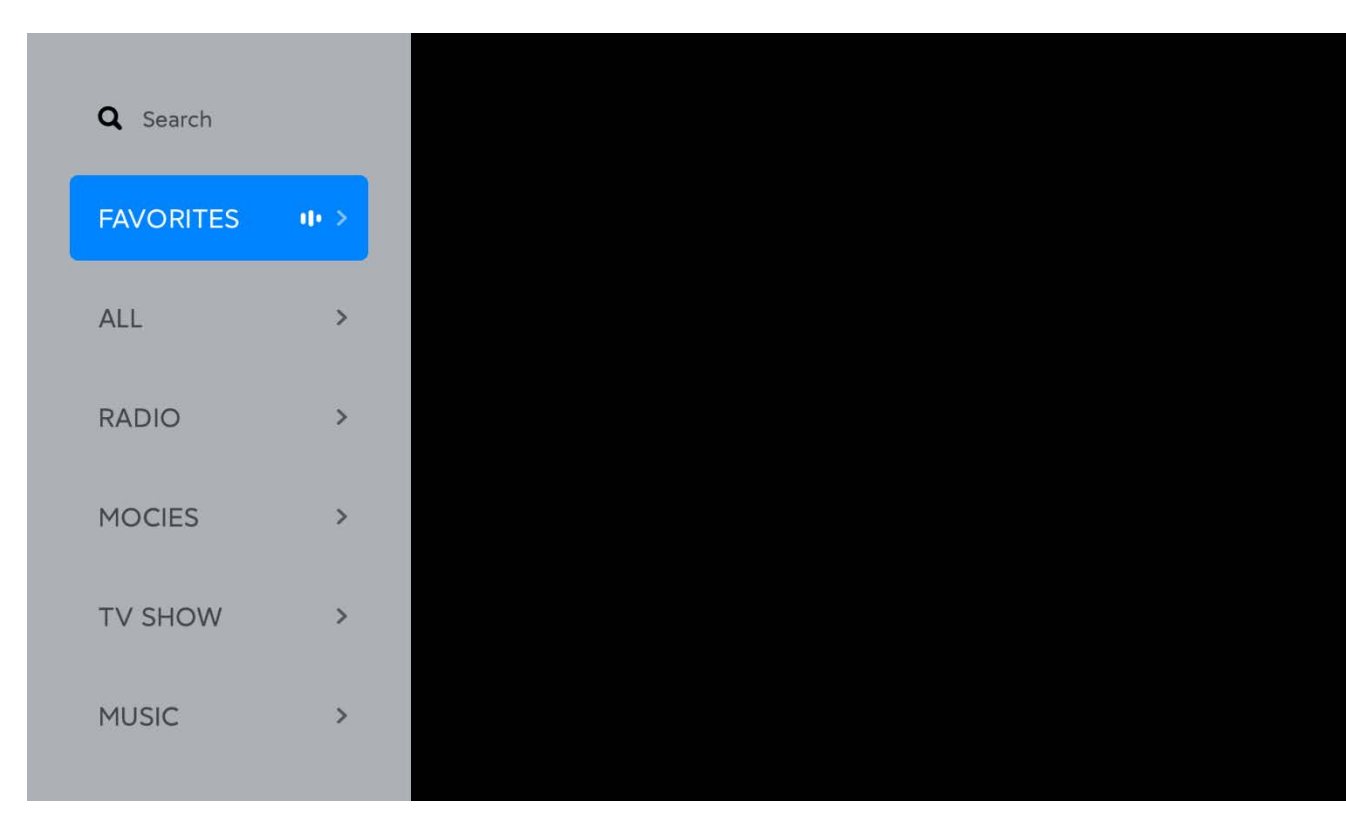

En las listas de canales encontrará todos los canales de televisión y de radio sintonizados. Junto a la lista de canales Todo, que contiene todos los canales sintonizados, puede configurar una lista de Favoritos, además de poder ver por separado las emisoras de radio sintonizadas. Para cambiar a un canal de una lista de canales mientras está viendo un canal de televisión, pulse el botón eres para abrir las listas de canales. Seleccione una de las listas de canales. En una de las listas, desplácese hasta un canal o emisora de radio. Con el icono resaltado, pulse OK para cambiar al canal

de televisión o a la emisora de radio.

Para cerrar las listas de canales sin cambiar de canal, pulse

En la lista de canales Todo podrá configurar cualquier canal como favorito. Desplácese hasta el canal de la lista y pulse la tecla de flecha hacia la derecha. El canal se añadirá a la lista de canales favoritos.

#### 5.8.1 Eliminar canales

Puede eliminar canales de las listas de canales.

- 1) Mientras está viendo Live TV, pulse el botón settings.
- 2) Seleccione [Editar canales] y pulse OK.
- 3) Seleccione [Eliminar canal] y pulse OK.
- 4) Seleccione el canal cuyo nombre desee cambiar y pulse OK.
- 5) Seleccione el canal que desea eliminar y pulse OK.
- 6) Mueva el foco hacia la izquierda para resaltar la papelera y pulse OK.

#### 5.8.2 Cambiar el nombre de los canales

Puede cambiar el nombre de los canales en cualquiera de las listas de canales.

1) - Mientras está viendo Live TV, pulse el botón

2) - Seleccione [Editar canales] y pulse OK.

3) - Seleccione [Renombrar canal] y pulse OK.

4) - Seleccione el canal cuyo nombre desee cambiar y pulse OK.

5) - Utilice las teclas de flecha para colocar el cursor en el texto. Pulse [Borrar] para borrar un carácter. Seleccione Intro para finalizar el cambio de nombre.

En el teclado, utilice las teclas de flecha para resaltar un carácter y pulse OK para introducirlo. Para eliminar un carácter, pulse OK en [Cruz]. Para cambiar de mayúsculas a minúsculas o a un conjunto de caracteres especiales, pulse [ARRIBA] o [abc123]. Para cerrar el teclado en pantalla, resalte la marca de verificación y pulse OK.

#### 5.8.3 Reordenar canales

Puede reordenar los canales de la lista de canales que esté viendo en ese momento.

- 1) Mientras está viendo Live TV, pulse el botón
- 2) Seleccione [Editar canales] y pulse OK.
- 3) Seleccione [Mover canales] y pulse OK.
- 4) Resalte el canal que desea mover y pulse OK.

5) - Con las teclas de flecha, mueva el canal a la posición donde desee colocarlo.

6) - Pulse OK para confirmar la nueva posición.

#### 5.8.4 Canales favoritos

Puede crear una lista de canales favoritos que solo contenga los canales que desea ver. Con la lista de canales Favoritos seleccionada, cuando cambie de canal solo verá sus canales favoritos.

- Mientras está viendo un canal de televisión, pulse el botón eras para abrir las listas de canales.
- 2) Seleccione el canal favorito y resáltelo.
- Pulse la tecla de flecha derecha para convertir ese canal en favorito.

El orden en el que se muestran los canales de la lista de favoritos corresponde al orden en el que los haya añadido. Para eliminar un canal favorito de la lista de canales favoritos:

- Mientras está viendo un canal de televisión, pulse el botón en use para abrir las listas de canales.
- 2) Seleccione el canal favorito de la lista y resáltelo.
- Pulse la tecla de flecha derecha para eliminar ese canal de la lista de favoritos.

#### 5.8.5 Reordenar canales favoritos

Puede reordenar los canales de la lista de canales favoritos.

- 1) Mientras está viendo Live TV, pulse el botón
- 2) Seleccione [Editar canales] y pulse OK.
- 3) Seleccione [Mover favoritos] y pulse OK.
- 4) Resalte el canal que desea mover y pulse OK.
- 5) Con las teclas de flecha, mueva el canal a la posición

donde desee colocarlo.

6) - Pulse OK para confirmar la nueva posición.

## 5.9 Control parental

Para evitar que los niños vean determinados canales o programas puede bloquear los canales o programas con clasificación por edades.

Bloquear un canal

#### 5.9.1 Bloquear un canal:

Puede bloquear un canal para evitar que los niños lo vean. Para ver un canal bloqueado deberá introducir el código de bloqueo infantil. Para bloquear un canal: 1) - Pulse el botón settings en el menú HOME.

2) - Seleccione [Preferencias del dispositivo] y pulse OK.

 3) - Seleccione [Controles parentales] y pulse OK. Para abrir el menú tendrá que introducir su código PIN de bloqueo infantil de 4 dígitos.\*

4)- Seleccione [Bloquear canales] y pulse OK.

5) - En la lista de canales, resalte los canales que desea bloquear y pulse OK.

Para desbloquear un canal, seleccione el canal bloqueado en la lista de canales y pulse OK.

\*Los usuarios de Francia/Italia/Tailandia/Ucrania deben configurar el código PIN de bloqueo infantil al encender por primera vez el televisor. Los usuarios de otras regiones pueden configurar el código PIN de bloqueo infantil posteriormente accediendo al menú [Controles parentales].

#### 5.9.2 Clasificación parental

Algunas cadenas digitales asignan una clasificación a sus programas. Cuando la clasificación sea igual o superior a la que usted haya establecido para la edad de su hijo, el programa se bloqueará. El televisor solicitará el código para desbloquearlo. Para ver un programa bloqueado deberá introducir el código PIN del bloqueo infantil. La clasificación parental por edades se puede configurar para todos los canales. Para configurar una clasificación por edades:

1) - Pulse el botón settings en el menú HOME.

2) - Seleccione [Preferencias del dispositivo] y pulse OK.

 3) - Seleccione [Controles parentales] y pulse OK. Para abrir el menú tendrá que introducir su código PIN de bloqueo infantil de 4 dígitos.\*

4) - Seleccione [Restricciones del programa] y pulse OK.

5) - Configure las restricciones del programa como Activadas.

6) - Seleccione [Clasificaciones] y pulse OK.

7) - Configure la opción de acuerdo con la edad de su hijo.
\*Los usuarios de Francia/Italia/Tailandia/Ucrania deben configurar el código PIN de bloqueo infantil al encender por primera vez el televisor y la clasificación de canales se establecerá en 18 años. Los usuarios de otras regiones pueden configurar el código PIN de bloqueo infantil posteriormente accediendo al menú [Controles parentales].

#### 5.9.3 Bloquear fuentes de entrada:

Puede bloquear las fuentes de entrada. Para ver una fuente de entrada bloqueada deberá introducir el código PIN de bloqueo infantil. Para bloquear fuentes de entrada: 1) - Pulse el botón settings en el menú HOME.

2) - Seleccione [Preferencias del dispositivo] y pulse OK.

 3) - Seleccione [Controles parentales] y pulse OK. Para abrir el menú tendrá que introducir su código PIN de bloqueo infantil de 4 dígitos.

4) - Seleccione [Bloquear fuentes de entrada] y pulse OK.

5) - En la lista de fuentes, resalte la fuente que desea bloquear y pulse OK.

Para desbloquear una fuente, seleccione la fuente bloqueada en la lista de fuentes y pulse OK.

## 5.10 Calidad de la recepción

Si recibe canales digitales, podrá comprobar la calidad y la intensidad de la señal de un canal. Si tiene su propia antena, puede cambiar su posición para intentar mejorar la recepción. Para comprobar la calidad de recepción de un canal digital, cambie al canal.

1) - Pulse el botón settings para abrir el menú de ajustes de Live TV.

2) - Seleccione [Más opciones] y pulse OK.

3) - Seleccione [Diagnósticos] y pulse OK.

Se mostrarán la frecuencia digital, la intensidad de la señal y la calidad de la señal de ese canal. Si la recepción es deficiente, podrá cambiar la posición de la antena.

#### 5. 11 Guía TV

Con la Guía TV puede ver una lista de los programas en emisión y programar recordatorios para los programas de televisión que le interesen. Para abrir la Guía TV:
1) - Pulse el botón **serres** para abrir el menú de ajustes de Live TV.

2) - Seleccione [Guía TV] y pulse OK.

Los datos de la guía de televisión se almacenan en el televisor. Puede cambiar a cualquier programa en emisión desde la guía de televisión. Para seleccionar un programa, utilice las teclas de flecha para resaltar el nombre del programa. Desplácese a la derecha para ver los programas programados para más tarde ese día. Para cambiar al programa (canal), seleccione el programa y pulse OK. Para ver los detalles del programa seleccionado, pulse el botón OK en el programa. La guía de televisión puede mostrar los programas programados para los próximos días (hasta un máximo de 7 días). Para ver la programación de uno de los días siguientes, pulse el botón AZUL. Pulse el botón AMARILLO para volver al día anterior.

Puede configurar recordatorios que le avisen del comienzo de un programa con un mensaje en la parte superior derecha de la pantalla.\* Para configurar un recordatorio, seleccione el programa en la guía de televisión y pulse el botón OK; a continuación, seleccione [Programar para ver] para configurar el recordatorio. El programa se marcará con un reloj. Para cancelar el recordatorio, seleccione el programa en la guía de televisión y pulse el botón OK; a continuación, seleccione [Cancelar Programar para ver].

\* Dependiendo de la procedencia de la información de la guía de televisión es posible que solo se muestre información sobre los canales digitales. No todos los canales ofrecen información de guía de televisión. En algunas regiones y algunos canales es posible que la información de la guía de televisión no esté disponible.

#### 5.12 Formato de imagen

Si aparecen barras negras en la parte superior e inferior o a ambos lados de la imagen, puede ajustar el formato de la imagen a uno que ocupe toda la pantalla.  1) - Mientras está viendo un canal de televisión, pulse el botón para abrir el menú de ajustes de Live TV.
 2) - Seleccione [Imagen] en el menú de ajustes de Live TV y pulse OK.

3) - Seleccione [Picture Format] y pulse OK.

4) - Seleccione los siguientes formatos disponibles según la imagen en pantalla:

 Automático: amplía automáticamente la imagen para que ocupe toda la pantalla. La distorsión de la imagen es mínima y los subtítulos continúan visibles. Este ajuste no es adecuado para la entrada de PC. Algunos formatos de imagen extremos pueden mostrar barras negras igualmente.

• 4:3: la imagen se muestra en formato 4:3 sin ajustar.

- 14:9: la imagen se muestra en formato 14:9 sin ajustar.
- 16:9: la imagen se muestra en formato 16:9 sin ajustar.
- Completo: estira la imagen al formato 16:9.

Zoom: amplía automáticamente la imagen para que ocupe la pantalla tanto como sea posible sin distorsión. Puede que se vean las barras negras. Este ajuste no es adecuado para la entrada de PC.

#### 5.13 Teletexto

Para abrir el Teletexto mientras está viendo un canal de televisión, pulse el botón TEXT. Para cerrar el Teletexto, pulse TEXT de nuevo.

## 5. 14 Subtítulos e idiomas

Los canales digitales pueden ofrecer subtítulos en varios idiomas para un programa. Puede configurar el idioma de los subtítulos principal y secundario que prefiera; de forma predeterminada, se establecen en función de la región configurada en el asistente de primera instalación. Si hay subtítulos disponibles para uno de esos idiomas, el televisor los mostrará cuando active los subtítulos. Si no hay subtítulos disponibles para ninguno de los idiomas elegidos, podrá seleccionar otro idioma de subtítulos que esté disponible. Para activar la visualización de subtítulos y cambiar el idioma de subtítulos principal o secundario:

- 1) Pulse el botón settings en el menú HOME.
- 2) Seleccione [TV] y pulse OK.
- 3) Seleccione [Subtítulos] y pulse OK.
- 4) Active los subtítulos pulsando OK en [Subtitle Disabled].

5) - Seleccione el [Tipo de subtítulos] y configúrelo en [Normal].

6) - Cambie el primer o segundo idioma de los subtítulos digitales si lo desea.

7) - Pulse  $\leftarrow$  varias veces si es necesario para cerrar el menú.

## 5.15 Personas con discapacidad auditiva

Algunos canales de televisión digital emiten subtítulos y audio especiales adaptados para las personas con problemas de audición. Cuando la opción de Audio deficiente está activada, el televisor adapta automáticamente el audio y los subtítulos, si están disponibles. Para activar la opción Audio deficiente:

- 1) Pulse el botón settings en el menú HOME.
- 2) Seleccione [TV] y pulse OK.
- 3) Seleccione [Subtítulos] y pulse OK.
- 4) Seleccione [Tipo de subtítulos] y configure la opción en [Audio deficiente].

## 5.16 Idioma del audio

Los canales de televisión digital pueden emitir el audio de un programa en varios idiomas. Puede establecer el primer y segundo idiomas de audio que prefiera. Si hay audio disponible para uno de esos idiomas, el televisor cambiará a ese audio.

1) - Pulse el botón settings en el menú HOME.

2) - Seleccione [TV] y pulse OK.

3) - Seleccione [Audio] y pulse OK.

5) - Seleccione el primer o segundo idioma de audio que desee en la lista.

6) - Pulse varias veces si es necesario para cerrar el menú.
Si el canal digital contiene el idioma original de un programa o película, puede configurar el televisor para que utilice automáticamente ese idioma de audio. Active la opción
Original language para ver una película doblada en su idioma original (si el idioma original está disponible). Para establecer
Original language:

- 1) Pulse el botón settings en el menú HOME.
- 2) Seleccione [TV] y pulse OK.
- 3) Seleccione [Audio] y pulse OK.

5) - Configure el primer idioma de audio para que sea [Audio original].

6) - Pulse varias veces si es necesario para cerrar el menú.

## 5.17 Personas con discapacidad visual

Los canales de televisión digital pueden emitir comentarios de audio especiales para describir lo que está ocurriendo en la pantalla. Las personas con discapacidad visual pueden añadir los comentarios de un narrador al audio normal. Para activar los comentarios (si están disponibles):

- 1) Pulse el botón settings en el menú HOME.
- 2) Seleccione [TV] y pulse OK.
- 3) Seleccione [Audio] y pulse OK.
- 5) Seleccione [Tipo de audio] y pulse OK.
- 6) Seleccione [Visually Impaired] y pulse OK.
- 6) Pulse 🔄 varias veces si es necesario para cerrar el menú.

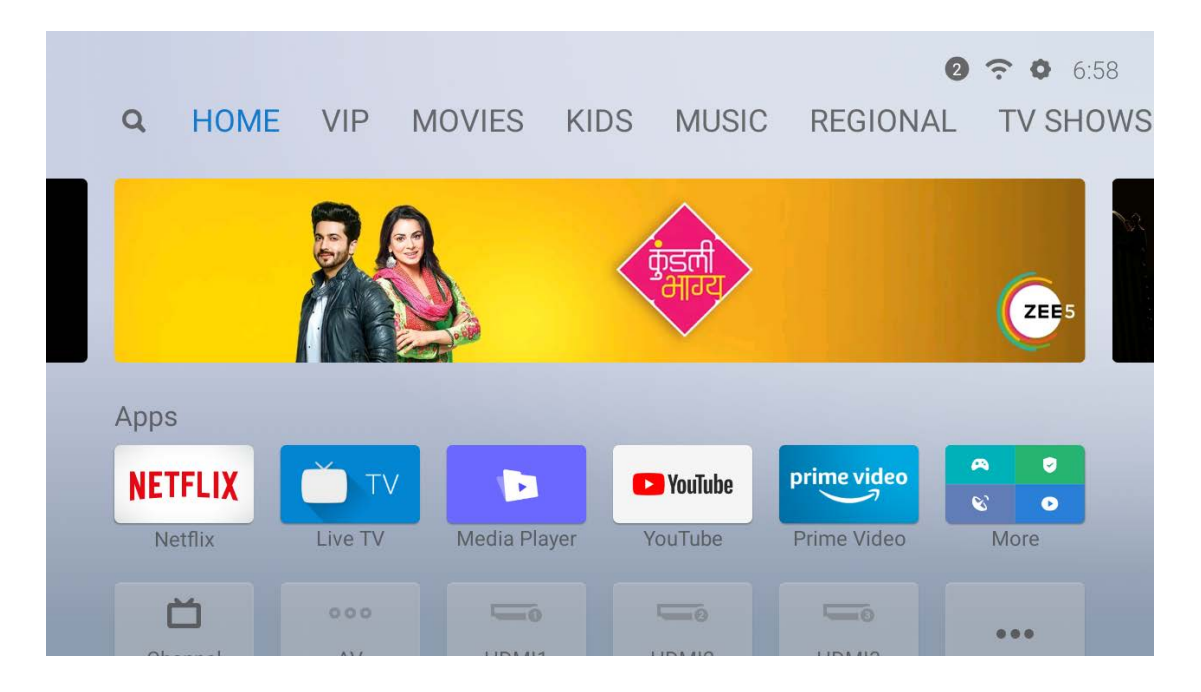

## 6 PatchWall\*

Puede ver contenidos en línea en PatchWall. Mi TV PatchWall le ofrece:

- ♦ Gran cantidad de contenidos en línea.
- ♦ Experiencias de usuario fluidas.
- ♦ Recomendación de alta calidad.
- ♦ Búsqueda universal en varias aplicaciones y decodificador.

\*Por el momento, el servicio de PatchWall solo está disponible en España, Rusia, India e Indonesia.

## 7 Ajustes generales

## 7.1 Idioma de los menús

Para cambiar el idioma de los menús y mensajes del televisor:

1) - En el menú de inicio, pulse settings, seleccione

[Preferencias del dispositivo] y pulse OK.

- 2) Seleccione [Idioma] y pulse OK.
- 3) Seleccione el idioma que desee de la lista y pulse OK.
- 4) Pulse  $\leftarrow$  varias veces si es necesario para cerrar el menú.

## 7.2 WI-FI

Para establecer la conexión Wi-Fi:

- 1) En el menú de inicio, pulse el botón settings.
- 2) Seleccione Red e Internet y pulse OK.
- 3) Seleccione su conexión Wi-Fi e inicie sesión en su cuenta.
- 4) Comience a utilizar las funciones inteligentes.

#### 7.3 Fecha y hora

La hora se muestra en la parte superior derecha de la pantalla en el menú de inicio y en la guía de televisión. En algunos países, las emisiones digitales no envían información UTC (hora universal coordinada). Si su televisor no está conectado a Internet correctamente, es posible que se ignore el cambio al horario de verano. En este caso, el televisor mostrará una hora incorrecta. Para corregir el reloj del televisor manualmente, pulse el botón settings del menú de inicio, seleccione [Preferencias del dispositivo] y pulse OK. Seleccione [Fecha y hora] y desactive la opción [Fecha y hora] automáticas]. A continuación, podrá cambiar la fecha/hora/zona horaria manualmente y el formato de visualización de la hora. Sin embargo, en circunstancias normales no recomendamos cambiar la hora y la fecha manualmente.

#### 7.4 Temporizador

Con el temporizador puede configurar el televisor para que cambie al modo de espera o para que se encienda desde el modo de espera automáticamente cuando haya transcurrido el tiempo especificado.

Para ajustar el temporizador de suspensión, pulse el botón et mos del menú de inicio, seleccione [Temporizador] y pulse OK. De forma predeterminada, el temporizador de suspensión está desactivado. El tiempo máximo de suspensión que se puede ajustar es de 120 minutos. El televisor cambiará al modo de espera automáticamente una vez transcurrido el tiempo especificado. Siempre podrá apagar el televisor antes o restablecer el tiempo durante la cuenta atrás.

Para ajustar el temporizador de encendido automático, pulse el botón sermos del menú de inicio, seleccione [Temporizador] y pulse OK. En primer lugar, configure la opción [Temporizador de encendido] en [Activado] para que el televisor se encienda todos los días a la hora especificada, o bien, configúrela en [Una vez] para que el televisor se encienda a la hora especificada, pero solo una vez. Una vez activado el temporizador de encendido, podrá cambiar la hora especificada en la siguiente opción. El temporizador de encendido solo funciona cuando el televisor está en modo de espera; no funciona cuando está apagado.

#### 7.5 Modo de espera por televisor inactivo

Si no pulsa ningún botón del mando a distancia durante un periodo de 4 horas, el televisor se apaga automáticamente para ahorrar energía. Si utiliza el televisor como monitor o utiliza un receptor digital para ver la televisión (un descodificador) y no utiliza el mando a distancia del televisor, deberá desactivar el apagado automático. Para desactivarlo: 1). Pulse el botón en el menú de inicio.

- 2). Seleccione [Preferencias del dispositivo] y pulse OK.
- 3). Seleccione [Power] y pulse OK.

4). Cambie los ajustes de [Modo de espera por TV inactivo] a otro valor; si está ajustado en [Desactivado], el televisor nunca se apagará automáticamente porque no se pulse ningún botón.

## 7.6 Salvapantallas

Si no pulsa ningún botón del mando a distancia durante un periodo de tiempo, el televisor iniciará el salvapantallas. Para cambiar la configuración predeterminada del salvapantallas:

- 1). Pulse el botón settings en el menú de inicio.
- 2). Seleccione [Preferencias del dispositivo] y pulse OK.
- 3). Seleccione [Salvapantallas] y pulse OK.

Puede cambiar el tipo de salvapantallas cambiando la opción [Salvapantallas] a los siguientes valores:

- Suspensión: el televisor pasará al modo de espera tras el tiempo de inactividad establecido.
- Fondo: el televisor mostrará fotos de paisajes después del tiempo de inactividad establecido.
- Colores: el televisor mostrará bandas de colores después del tiempo de inactividad establecido.

También puede cambiar el tiempo de inactividad en la opción [Hora de encendido] con periodos de 5 minutos a 2 horas. O puede seleccionar [iniciar ahora] para que el salvapantallas se active inmediatamente y pueda comprobar el tipo de salvapantallas utilizado.

## 7.7 Ajustes de imagen

En el menú Imagen puede ajustar la configuración de la imagen de forma individual. Para abrir los ajustes de Imagen, pulse el botón serros del menú de inicio y vaya a [Preferencias del dispositivo]>[Imagen].

Mientras esté viendo un canal de televisión o una entrada de un dispositivo conectado, puede pulsar el botón **settros** para abrir el menú de ajustes de Live TV y seleccionar el icono de Imagen para abrir el menú de ajustes de imagen.

#### 7.7.1 Modo de imagen

Para ajustar fácilmente la imagen, puede seleccionar los ajustes predefinidos con el modo Imagen. Seleccione un modo de imagen y pulse OK. Puede cambiar fácilmente a los ajustes de imagen ideales para ver películas o programas deportivos. También puede modificar los ajustes específicos de la imagen, como el Brillo o el Contraste en el modo [Personalizado]. El televisor recordará los ajustes realizados en el modo [Personalizado].

Para ajustar el modo de Imagen, seleccione el modo en la lista y pulse OK. Los modos de imagen disponibles son:

- Estándar: ajustes estándar de fábrica.
- Vívido: ideal para ver el televisor con luz natural.\*
- Deporte: ideal para ver programas deportivos.
- Película: ideal para ver películas.
- Personalizado: este modo permite ajustar el brillo, el contraste, la saturación, el tono o la nitidez.

• Game Mode: solo disponible para entradas HDMI. Ideal para jugar con baja latencia.

\*Si el TV está configurado en Modo tienda, el modo de imagen volverá a configurarse en Vívido cada vez que encienda el televisor. Es un ajuste para exposición en tiendas.

#### 7.7.2 Luz de fondo

Establece el nivel de retroiluminación.

#### 7.7.3 Temperatura del color

Establece el color en Estándar, Cálido (rojizo) o Frío (azulado).

#### 7.7.4 Configuración avanzada de vídeo

Puede configurar los ajustes avanzados de imagen en las siguientes opciones:

• Reducción de ruido: filtra y reduce el ruido de la imagen.

Control luma adaptativo: ajusta automáticamente el brillo y el contraste después de analizar la señal de entrada. Esta función enriquece el color y la profundidad de la imagen.

• Control de contraste local: ajusta automáticamente el contraste entre las áreas más pequeñas de la escena

#### 7.8 Sonido

En el menú Sonido puede ajustar todos los ajustes de sonido de forma individual. Pulse el botón serros del menú de inicio y vaya a [Preferencias del dispositivo]>[Sonido].

#### 7.8.1 Sonidos del sistema

Active o desactive los sonidos del sistema cuando envíe instrucciones al televisor a través del mando a distancia.

#### 7.8.2 Modo de sonido

Para ajustar el sonido fácilmente puede seleccionar un ajuste preestablecido con el modo Sonido. Mientras esté viendo un canal de televisión, pulse el botón **SETING** para abrir el menú de ajustes de Live TV y seleccione [Sonido]. Seleccione un modo de sonido y pulse OK. Con los modos de sonido podrá cambiar fácilmente a los ajustes ideales para voz (Noticias) o para ver películas. Además, también podrá ajustar el nivel de audio para la frecuencia especificada en el modo personalizado. El televisor recordará los ajustes que realice. Para ajustar el modo Sonido, seleccione el modo en la lista y pulse OK. Los modos de sonido disponibles son:

- Estándar: estándar de fábrica.
- Película: ideal para ver películas.
- Noticias: ideal para voz.
- Juego: ideal para juegos.
- Personalizado: puede ajustar el nivel de audio de 120 Hz,
  500 Hz, 1,5 kHz, 5 kHz y 10 kHz en el modo personalizado.

## 7.8.3 Altavoces

Puede seleccionar dónde desea escuchar los comentarios de audio. En los altavoces del televisor o en el dispositivo de audio conectado, como un amplificador, el audio se transmite desde el televisor al dispositivo a través de S/PDIF.

## 7.8.4 Retardo de salida digital:

Si el sonido y la imagen no están sincronizados cuando el televisor está conectado a un amplificador, puede ajustar el tiempo de retardo del audio de salida (de 0 ms a 250 ms) hasta que se haya resuelto el problema.

## 7.9 Modo TV

Si el televisor se va a exponer en una tienda, puede configurarlo para que muestre una introducción de promoción de la tienda. El estilo de imagen se establece en Vívido automáticamente. El temporizador de suspensión automática se desactiva. Para configurar el televisor en Modo tienda:

- 1) Pulse  $\bigcirc$ , seleccione [Ajustes] y pulse OK.
- Seleccione [Preferencias del dispositivo] > [Modo TV] y pulse OK.
- 3) Seleccione [Modo tienda] y pulse OK.
- 4) Lea el mensaje y vuelva a confirmar la selección.

## 7.10 Restablecimiento de la configuración de fábrica

El restablecimiento de la configuración de fábrica restaura los valores originales del televisor. Para volver a los ajustes de fábrica originales:

- 1) Pulse setting, seleccione [Preferencias del dispositivo] y pulse OK.
- 2) Seleccione [Restablecer] y pulse OK.
- 3) Select [Reset] and press OK.

4) - Seleccione [Borrar todo] y pulse OK.

El proceso de borrado puede tardar varios minutos y reiniciará el televisor automáticamente. Cuando termine, el televisor se encenderá con todos los ajustes borrados y configurado con los ajustes de fábrica.

#### 7.11 Versión del software

Para ver la versión actual del software del televisor, pulse el botón serros del menú de INICIO, seleccione [Preferencias del dispositivo] y pulse OK. Seleccione [About] para ver la información de la versión y del software instalado.

#### 7.12 Actualización del software

Si el televisor está conectado a Internet, es posible que reciba un mensaje de Xiaomi para actualizar el software del televisor. Necesitará una conexión a Internet de alta velocidad (banda ancha). Si recibe este mensaje, le recomendamos encarecidamente llevar a cabo la actualización. Seleccione Update. Siga las instrucciones que aparecen en pantalla. También puede buscar nuevas actualizaciones usted mismo. Para buscar una actualización, vaya al menú de inicio y pulse el botón serros, seleccione [Preferencias del dispositivo]>[Acerca de] y pulse OK. Seleccione [Actualización del sistema] y pulse OK. Siga las instrucciones que aparecen en pantalla. Una vez finalizada la actualización, el televisor se apagará y se volverá a encender automáticamente. Espere a que el televisor se vuelva a encender. No es necesario utilizar el botón de encendido del televisor.

## 8. Preguntas y respuestas frecuentes